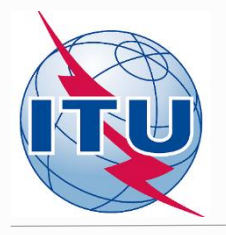

#### **ITUEvents**

4<sup>th</sup> ITU Regional Frequency Coordination Meeting for Central America and the Caribbean Region

On the use of the VHF and UHF bands

11-14 September 2018 Belize City, Belize

www.itu.int/go/belize

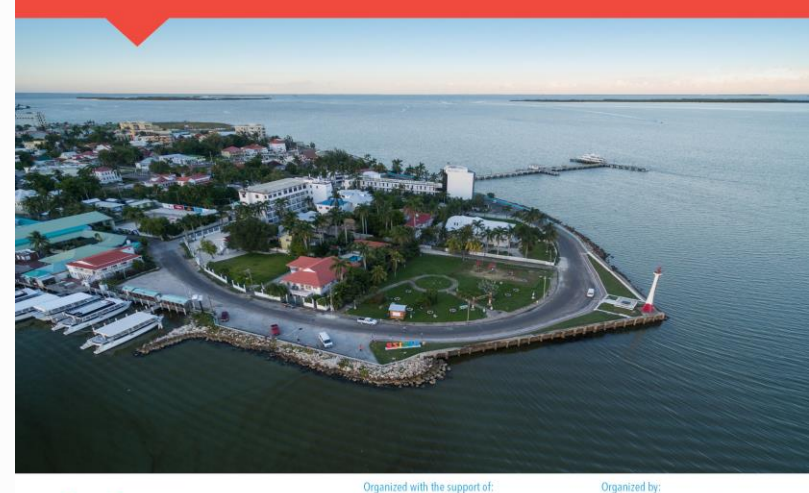

Methodology for seeking of DTT channels for requirements

Broadcasting Services Division ITU Radiocommunication Bureau

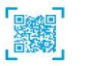

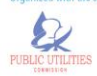

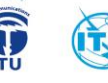

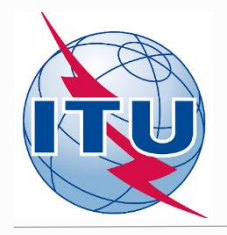

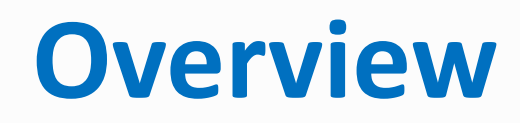

- Tools to be used
- Frequency bands and TV channels
- Procedure diagram
- CA Display tool

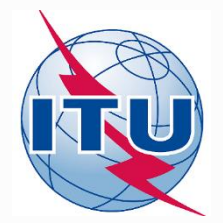

# Tools to be used

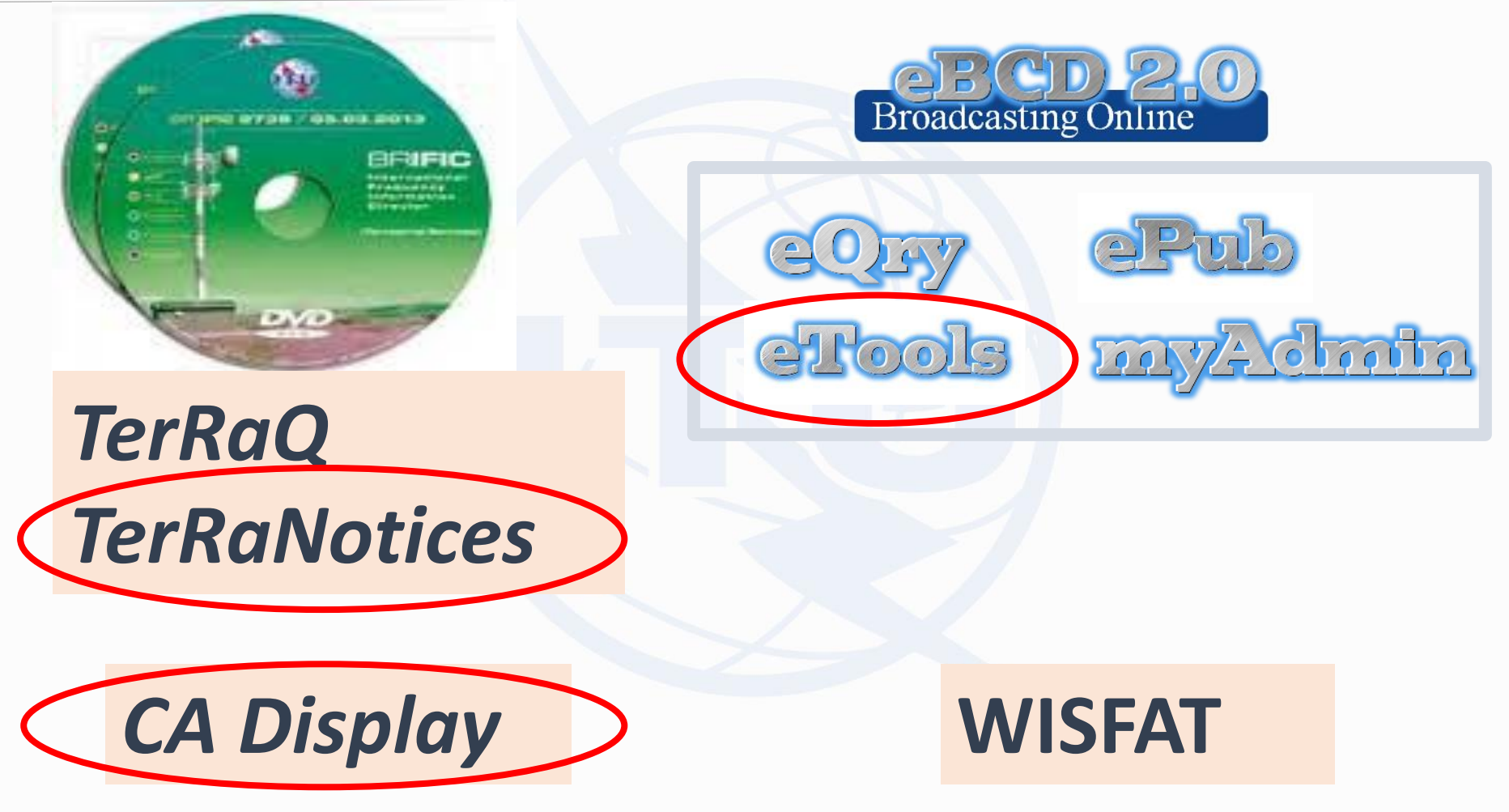

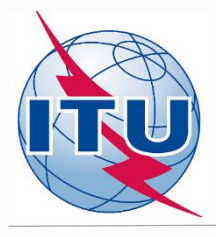

# **Frequency bands and TV channels**

Frequency bands: VHF (174 – 216 MHz) and UHF (470 – 698 MHz)

TV channels (assigned frequencies) – Doc. INFO-1:

- 6 MHz raster: 7 (177 MHz) 13 (213 MHz)
  - 14 (473 MHz) 51 (695 MHz), excl. ch.37 (611 MHz)
- 8 MHz raster: 5 (178 MHz) 9 (210 MHz)
  - 21 (474 MHz) 48 (690 MHz), excl. ch.38 (610 MHz)
- special case ("flexible channel"):
- 6 MHz raster:

For VHF band - ch82 (881 MHz) For UHF band - ch83 (887 MHz)

- 8 MHz raster:

For VHF band – ch68 (850 MHz) For UHF band – ch69 (858 MHz)

"flexible channel" – means that during compatibility analysis calculations, the software will scan all available channels in the frequency bands mentioned above and show electromagnetic situation on each channel

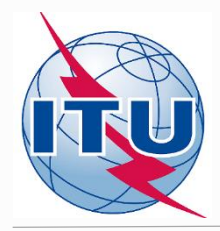

## Find a frequency channel process diagram

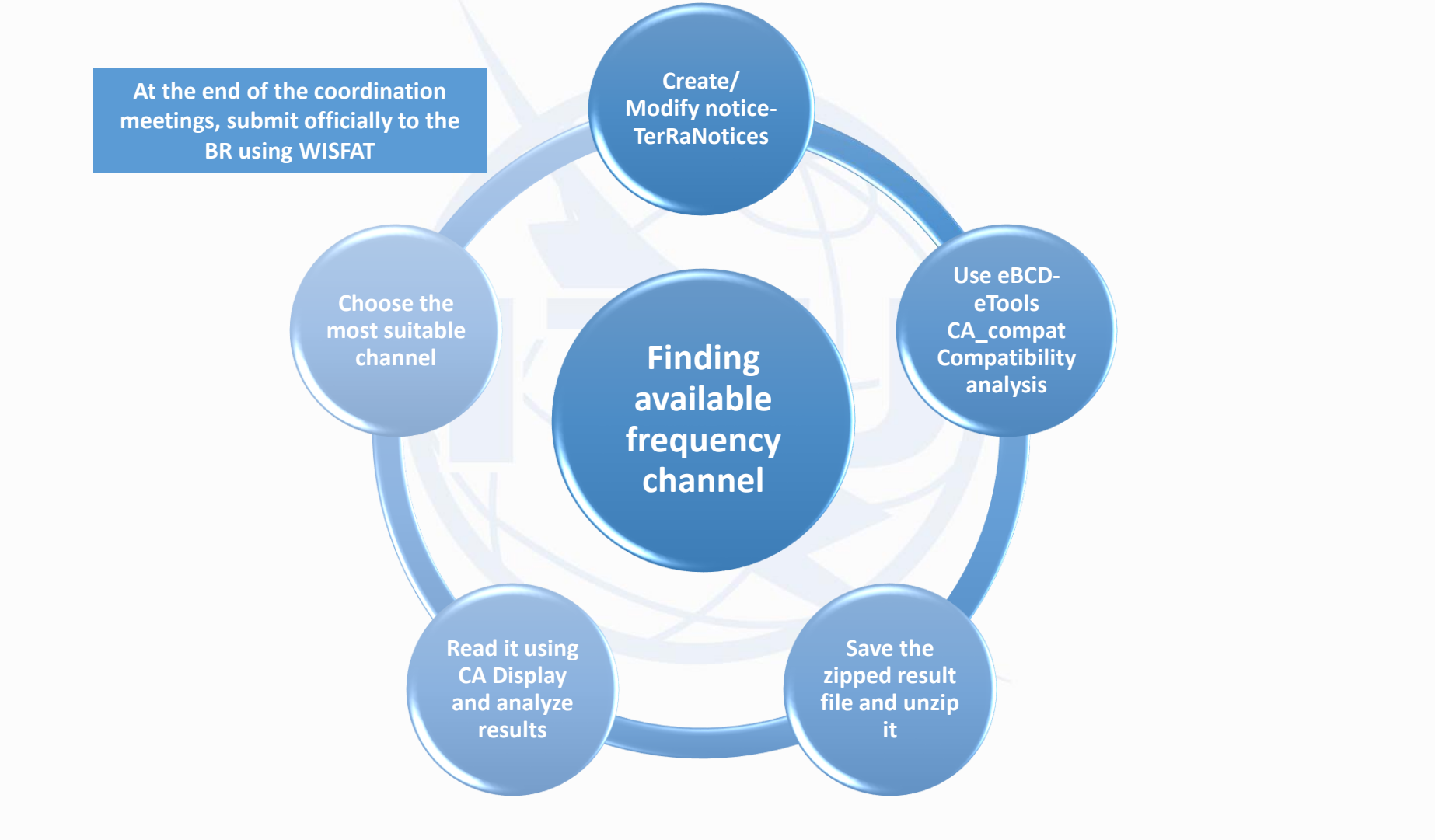

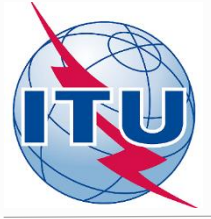

## **Creation/Modification of a T02 notice**

| Menter TerRaNotices 1.2 (B | R IFIC 2852) - [G_VRG_Road Tow | n_flex_nf.txt* - T02*]                            |                   |                              | the second descent of the             | Sec. 1                |                    |                         |                     | X        |
|----------------------------|--------------------------------|---------------------------------------------------|-------------------|------------------------------|---------------------------------------|-----------------------|--------------------|-------------------------|---------------------|----------|
| File Tools View            | v Language Options Wind        | low Help                                          |                   |                              |                                       |                       |                    |                         |                     | - 8 ×    |
| 🗋 🖉 😼 🖥                    | 3  📭 🕲 🗶 🚇 📢                   | 9 🖍 📭 💿 📧                                         | · 🏦               |                              |                                       |                       |                    |                         |                     |          |
| Notice browser             | ₽×                             | Date of notification                              | ID1/Assignme      | nt's unique identifier       |                                       |                       |                    |                         | Г                   |          |
| Notice type                | Description                    | 2 🚔 8 🌩 2016                                      | VRG_Road To       | wn 3                         |                                       | 1                     |                    |                         | •                   | T02      |
| G_VRG_Road Tow             |                                |                                                   |                   |                              |                                       |                       |                    |                         | L                   |          |
| Head section               | G - 02/08/2016                 | Fragment Notifica                                 | ation intended fo | 1                            |                                       |                       |                    | 12A/ Operating 2C/ Date | e of bringing into  |          |
| T02 ADD                    | AIA_ANGUILLA 1                 | Ω Article 11  O Add                               | dition            |                              |                                       |                       |                    | agency use              |                     |          |
| T02 ADD                    | AIA_ANGUILLA 2                 | C ANGE II                                         |                   |                              |                                       |                       |                    | <b></b> 1               | 8 2015              |          |
| T02 ADD                    | AIA_ANGUILLA 3                 | GE89 O Mo                                         | dification        | ļ                            |                                       |                       |                    | 12B/ Address 10B/ Re    | oular hours of      |          |
| V TO2 ADD                  | AIA_ANGUILLA 4                 | © ST61                                            |                   |                              |                                       |                       |                    | code operation          | n (UTC)             |          |
|                            | BER_HAMILTON I                 | 0                                                 |                   |                              |                                       |                       |                    | A Trom                  | 00:00 To 2          | 24:00    |
|                            |                                | Assignment characteristics                        | Antonio di        |                              |                                       |                       |                    |                         |                     |          |
|                            | BER HAMILTON 4                 | Assignment characteristics<br>Station information | Antenna cha       | aracteristics                |                                       |                       |                    |                         |                     |          |
| T02 ADD                    | CYM Georges Town 1             | 4A/ Antenna site name                             |                   | 4C/Longitu                   | ıde                                   | 9EA/ Altitude of s    | ite above sea leve | el                      | 3A1/ Call sign      |          |
| T02IADD                    | TCA Cockburn Town 2            | Road Town                                         |                   | 64°                          | ÷ 37' ÷ 28" ÷ ₩ ▼                     | 192                   | r                  | n                       |                     |          |
| T02 ADD                    | TCA_Lorimers 1                 | 4B/ Geographic area                               |                   | Latitud                      | le                                    |                       |                    |                         | 3A2/ Station identi | fication |
| V T02JADD                  | TCA_Lorimers 2                 | VRG                                               | •                 | 18°                          | ≥ 25' 🚔 8" 🜩 N 💌                      |                       |                    |                         |                     |          |
| V T02 ADD                  | CYM_Georges Town 2             |                                                   |                   |                              |                                       |                       |                    |                         |                     |          |
| V T02 ADD                  | CYM_Georges Town 3             | 1A/ Assigned                                      |                   | 7C1 / TV sustan              |                                       | 7AB/ Bandwidth        |                    | 1EO/ Offset             |                     |          |
| T02 ADD                    | CYM_Georges Town 4             | frequency                                         | _                 | /CI/ IV system               | 8BH/ Horizontal e.r.p.                | 6000                  | kHz                | 0                       |                     |          |
| T02 ADD                    | TCA_Cockburn Town 1            | 887                                               | MHz               | T7 🔻 🥡                       | 30 dBW                                |                       |                    | U                       |                     |          |
| T02 ADD                    | MSR_RICHMOND HILL 1            | 7A1/ Frequency stability                          |                   | 9D/ Polarization             | 8BV/ Vertical e.r.p.                  | 7A/ Class of emission |                    |                         |                     |          |
| T02 ADD                    | MSR_RICHMOND HILL 2            |                                                   | *                 | н 🔻                          | dBW                                   | X7FXF                 |                    |                         |                     |          |
| V TO2 ADD                  | MSR_RICHMOND HILL 3            | Antenna characteristics                           |                   |                              |                                       |                       |                    |                         |                     |          |
|                            | MSR_RICHMOND HILL 4            | 9/ Antenna directivity                            |                   |                              | 9EB/ Maximum Effective Antenna Height |                       |                    | 9E/ Height of Ante      | nna Above Ground Le | evel     |
|                            | VRG_Road Town 1                | ND                                                |                   |                              | 242                                   |                       |                    | 50                      |                     |          |
| T021ADD*                   | VRG Road Town 3                |                                                   |                   |                              | 272                                   |                       |                    | 50                      |                     |          |
| T02IADD                    | VRG_Road Town 4                | Coordination successfully of                      | completed with th | ne following administrations | 13C/ Notified remarks                 |                       |                    |                         |                     |          |
|                            | -                              | Available administrations                         |                   | Selected administrations     | 5                                     |                       |                    |                         |                     |          |
|                            |                                | AFG 🔺                                             | Add >             |                              |                                       |                       |                    |                         |                     |          |
|                            |                                | AFS                                               |                   |                              |                                       |                       |                    |                         |                     |          |
|                            |                                | AGL                                               | < Remove          |                              |                                       |                       |                    |                         |                     |          |
|                            |                                | ALB                                               | << Clear          |                              |                                       |                       |                    |                         |                     |          |
|                            |                                |                                                   |                   |                              |                                       |                       |                    |                         |                     |          |

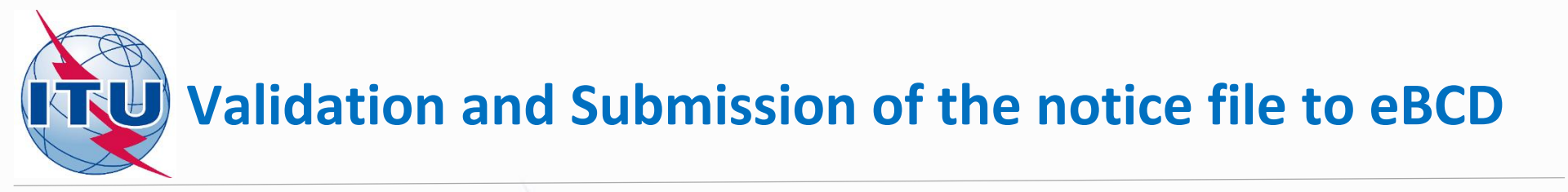

- ✓ Validate and save the notice file
- ✓ Go to eBCD web-portal eTools: <u>https://www.itu.int/ITU-</u> <u>R/eBCD/MemberPages/eCalculations.aspx</u> and select the <u>CA\_compat</u> calculation type
- ✓ Browse and upload the notice file together with the notice files of neighboring countries to eBCD web-portal
- ✓ Label your job and click on Submit

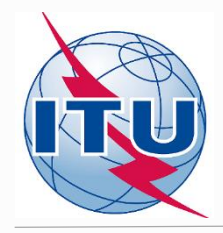

## **Getting Compatibility Analysis results**

- Click on Back to calculation history
- ✓ Wait for results
- ✓ Save and unzip .mdb file on your local disk
- ✓ Launch CA Display and open the .mdb file to view the results

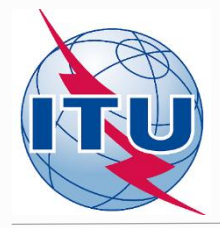

## **CA Display (example)**

- ✓ File -> Open compatibility results file G\_VRG\_Road Town\_flex.mdb
- View -> Channel distribution statistics
- Check appropriate boxes and set a default margin
- ✓ Select Administration and click Refresh
- ✓ Select item of interest and click on the blue number
- ✓ List of requirements will appear
- ✓ Select the requirement of interest and click on it

| Edit V                                                                                                    | iew Preference        | es Help         |                           |               |                 |                                       |          |                                                   |                                                    |          |  |  |
|----------------------------------------------------------------------------------------------------|-----------------------|-----------------|---------------------------|---------------|-----------------|---------------------------------------|----------|---------------------------------------------------|----------------------------------------------------|----------|--|--|
| 🚯 Cha                                                                                                    | nnel Distribution     | Statistics      |                           |               |                 |                                       |          |                                                   |                                                    |          |  |  |
| Admini                                                                                                    | stration G            |                 |                           |               |                 |                                       |          |                                                   |                                                    |          |  |  |
| V                                                                                                    | Show assignable       | channels if th  | e maximum acceptable marg | jin (dB) is:  | 4               |                                       |          |                                                   |                                                    |          |  |  |
| Show assignable channels if ignoring incompatibilities between requirements where both have a range of available frequencies Ignore self incompatibilities |                       |                 |                           |               |                 |                                       |          |                                                   |                                                    |          |  |  |
|                                                                                                    | ] Do not consider i   | interference to | the wanted requirement    |               |                 |                                       |          |                                                   |                                                    |          |  |  |
| Chann                                                                                                    | el Distribution Stati | stics           |                           |               |                 |                                       |          |                                                   |                                                    |          |  |  |
|                                                                                                    |                       | Submitted       | No available chan<br>bloo | nel or freque | ncy No          | assignable channel<br>frequency block | or Havi  | ing an assignable channel or<br>a frequency block |                                                    |          |  |  |
| As                                                                                                    | signments             | <u>24</u>       | 0                         |               |                 | 0                                     |          | 24                                                |                                                    |          |  |  |
| 🚳 Cha                                                                                                    | nnel Distribution     | Details 🚸 Dig   | gital assignments         |               |                 |                                       |          |                                                   |                                                    | ×        |  |  |
| UHF Ch                                                                                                    | annel Distribution    | VHF Channe      | l Distribution            |               |                 |                                       |          |                                                   |                                                    |          |  |  |
|                                                                                                    | No. Adm               | Geo Area        | Adm Ref Id                | Not.Type      | Site/Allot Name | SFN Id                                | Ch/block | Avail. Ch/block                                   | Assignable Ch/block                                | • •      |  |  |
|                                                                                                    | 20 G                  | TCA             | TCA LORIMERS 2            | T02           | Lorimers        |                                       | 20       | 20                                                | 20                                                 | <u> </u> |  |  |
|                                                                                                    | 21 G                  | VRG             | VRG_ROAD TOWN 3           | T02           | Road Town       |                                       | 14-51    | 14-16,18-22,24-51                                 | 14,16,19,21-22,25,27-29,31-33,35-39,41,45,47,49-51 |          |  |  |
| ▶                                                                                                    | 22 G                  | VRG             | VRG_ROAD TOWN 2           | T02           | Road Town       |                                       | 16       | 16                                                | 16                                                 | •        |  |  |
|                                                                                                    | 23 G                  | VRG             | VRG_ROAD TOWN 4           | T02           | Road Town       |                                       | 21       | 21                                                | 21                                                 |          |  |  |
|                                                                                                    | 24 G                  | VRG             | VRG_ROAD TOWN 1           | T02           | Road Town       |                                       | 25       | 25                                                | 25                                                 | -        |  |  |
|                                                                                                    |                       |                 |                           |               |                 |                                       |          |                                                   |                                                    |          |  |  |

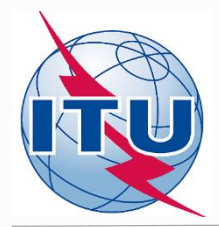

## Analysis of the results: List of affected ATV assignments

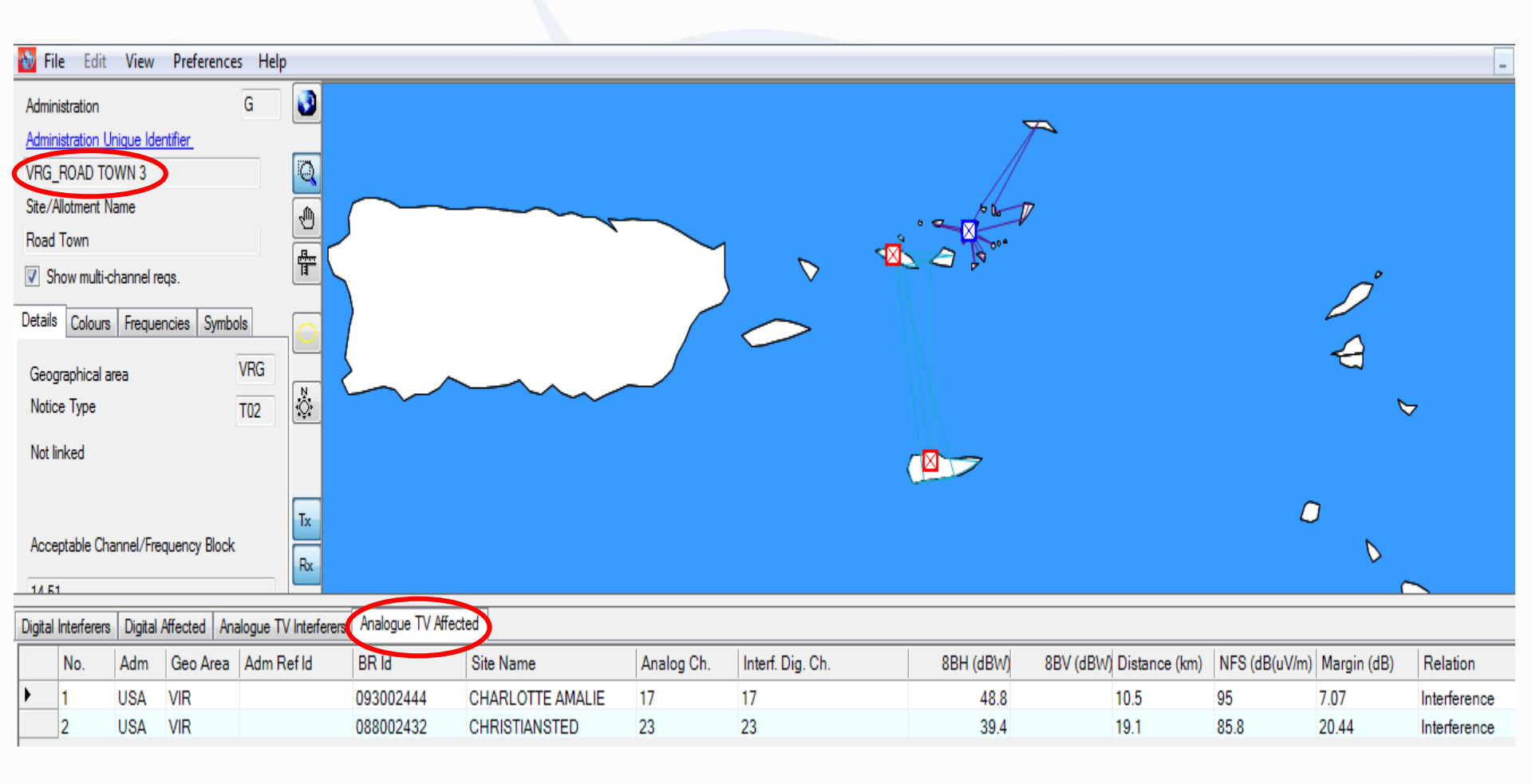

## Analysis of the results: List of interfering ATV assignments

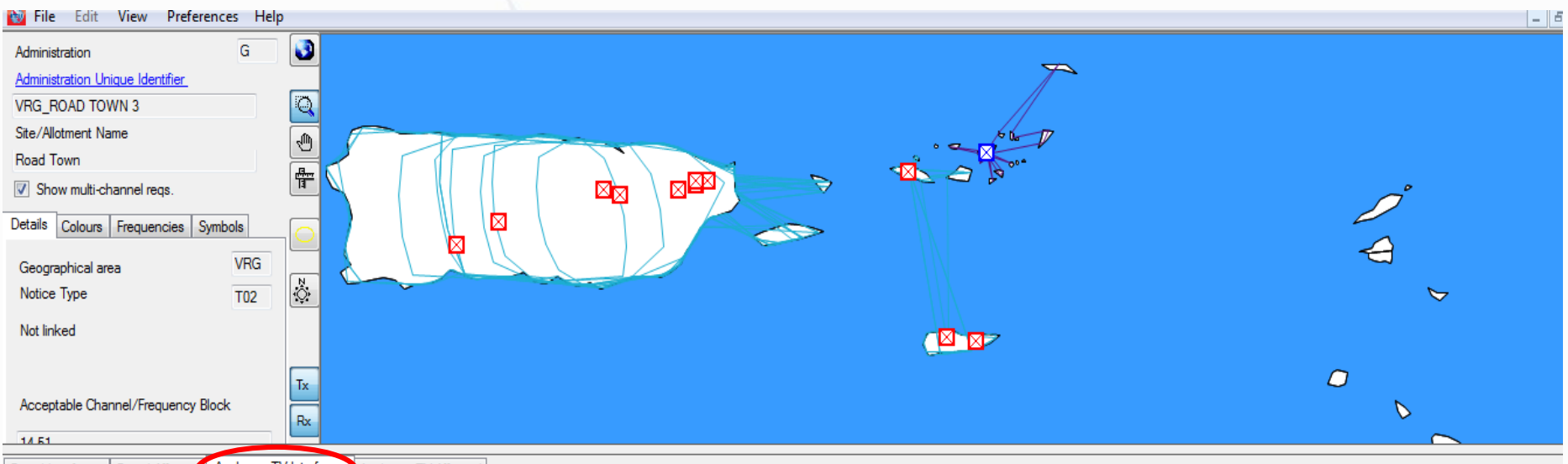

#### Digital Interferers Digital Affected Analogue TV Interferers Analogue TV Affected

|   | No. | Adm | Geo Area | Adm Refild | BR Id     | Site Name        | Analog Ch. | Aff. Dig. Ch. | 8BH (dBW) | 8BV (dBW) Distance (km) | CNFS (dB(uV/ | Margin (dB) | Relation     |
|---|-----|-----|----------|------------|-----------|------------------|------------|---------------|-----------|-------------------------|--------------|-------------|--------------|
| • | 1   | USA | PTR      |            | 093002437 | SAN JUAN         | 15         | 15            | 45.9      | 197.9                   | 57.2         | 6.14        | Interference |
|   | 2   | USA | VIR      |            | 093002444 | CHARLOTTE AMALIE | 17         | 17            | 48.8      | 76.7                    | 88.5         | 36.19       | Interference |
|   | 3   | USA | PTR      |            | 080617959 | S JUAN           | 18         | 18            | 58.8      | 154.7                   | 82.8         | 30.53       | Interference |
|   | 4   | USA | VIR      |            | 093002444 | CHARLOTTE AMALIE | 17         | 18            | 48.8      | 76.7                    | 53.5         | 3.65        | Interference |
|   | 5   | USA | PTR      |            | 080617959 | S JUAN           | 18         | 19            | 58.8      | 154.7                   | 47.8         | 1.33        | Interference |
|   | 6   | USA | PTR      |            | 080618009 | PONCE            | 20         | 20            | 50        | 263.3                   | 49.1         | 1.71        | Interference |
|   | 7   | USA | VIR      |            | 088002431 | CHRISTIANSTED    | 21         | 21            | 29.5      | 117.7                   | 52.9         | 3.35        | Interference |
|   | 8   | USA | VIR      |            | 088002432 | CHRISTIANSTED    | 23         | 23            | 39.4      | 120.2                   | 63.9         | 11.94       | Interference |
|   | 9   | USA | PTR      |            | 088002408 | S JUAN           | 24         | 24            | 57.3      | 167.6                   | 74.9         | 22.67       | Interference |
|   | 10  | USA | PTR      |            | 088002409 | PONCE            | 26         | 26            | 56.4      | 263.3                   | 55.8         | 5.14        | Interference |
|   | 11  | USA | PTR      |            | 080618246 | S JUAN           | 30         | 30            | 64.2      | 191.7                   | 71.2         | 18.94       | Interference |
|   | 12  | USA | PTR      |            | 093002438 | FAJARDO          | 34         | 34            | 47        | 160.3                   | 66.7         | 14.62       | Interference |
|   | 13  | USA | PTR      |            | 088002413 | FAJARDO          | 40         | 40            | 53.2      | 159.8                   | 75           | 22.75       | Interference |
|   | 14  | USA | PTR      |            | 093002439 | YAUCO            | 42         | 42            | 61.8      | 243.8                   | 64.7         | 12.72       | Interference |
|   | 15  | USA | PTR      |            | 093002440 | GUAYAMA          | 46         | 46            | 61.8      | 167.6                   | 75.5         | 23.25       | Interference |
| 1 |     |     |          |            |           |                  |            |               |           |                         |              |             |              |

## **Analysis of the results:** List of affected DTV assignments

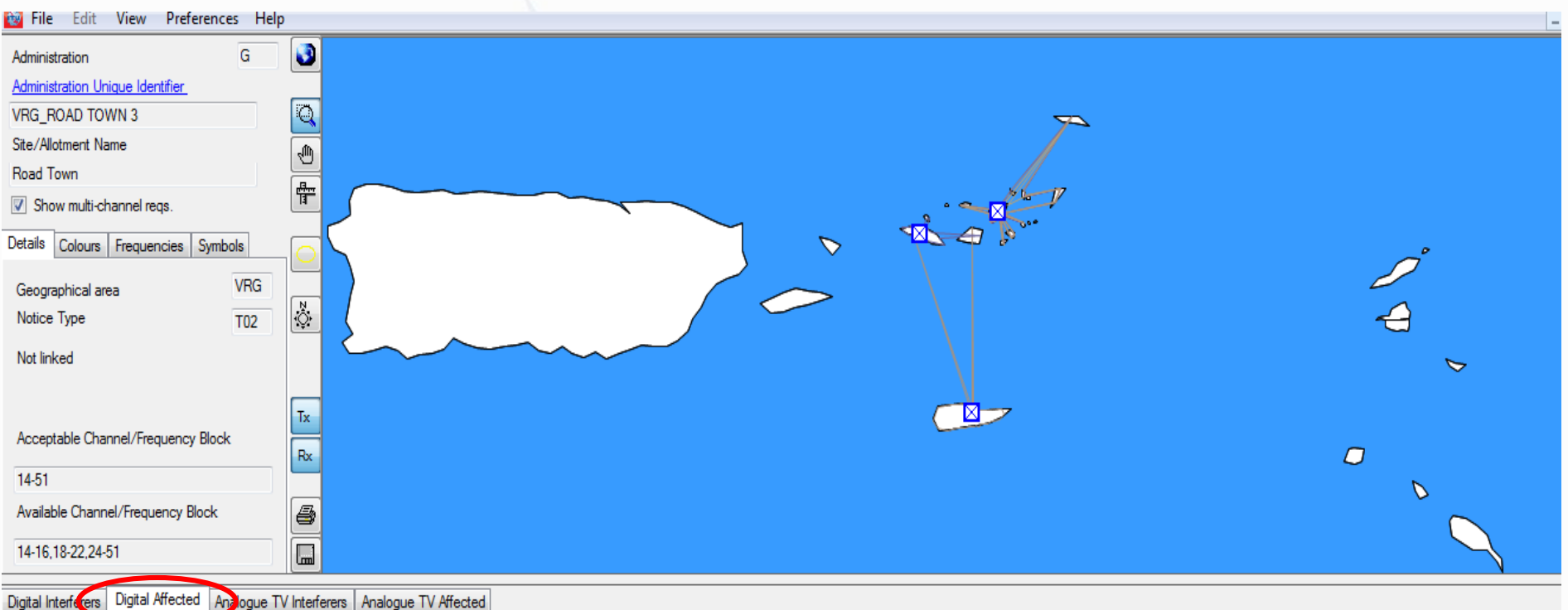

| al Interferers Digital Affected | Analogue TV Interferers | Analogue TV Affected |  |
|---------------------------------|-------------------------|----------------------|--|
|                                 |                         |                      |  |

|   | No | Adm | Geo | Not. | Adm Ref Id    | Site/Allot Name  | Ch/block | Avail. Ch/block | Assigned Ch/bl | 8BH (dBW) | 8BV (dBW) | Wanted | Interf. | Distance (km) | CNFS (dB(uV/ | Margin (dB) | Relation     |
|---|----|-----|-----|------|---------------|------------------|----------|-----------------|----------------|-----------|-----------|--------|---------|---------------|--------------|-------------|--------------|
| • | 1  | G   | VRG | T02  | VRG_ROAD TO   | Road Town        | 16       | 16              |                | 30        |           | 16     | 16      |               |              |             | Tx inside    |
|   | 2  | G   | VRG | T02  | VRG_ROAD TO   | Road Town        | 21       | 21              |                | 30        |           | 21     | 21      |               |              |             | Tx inside    |
|   | 3  | USA | VIR | T02  | USA_106021588 | CHRISTIANSTED    | 23       | 23              | 23             | 47        |           | 23     | 23      | 12.1          | 75           | 20.97       | Interference |
|   | 4  | G   | VRG | T02  | VRG_ROAD TO   | Road Town        | 25       | 25              |                | 30        |           | 25     | 25      |               |              |             | Tx inside    |
|   | 5  | USA | VIR | T02  | USA_106021593 | CHARLOTTE AMALIE | 43       | 43              | 43             | 47        |           | 43     | 43      | 11.1          | 77.8         | 24.46       | Interference |

## Analysis of the results: List of interfering DTV assignments

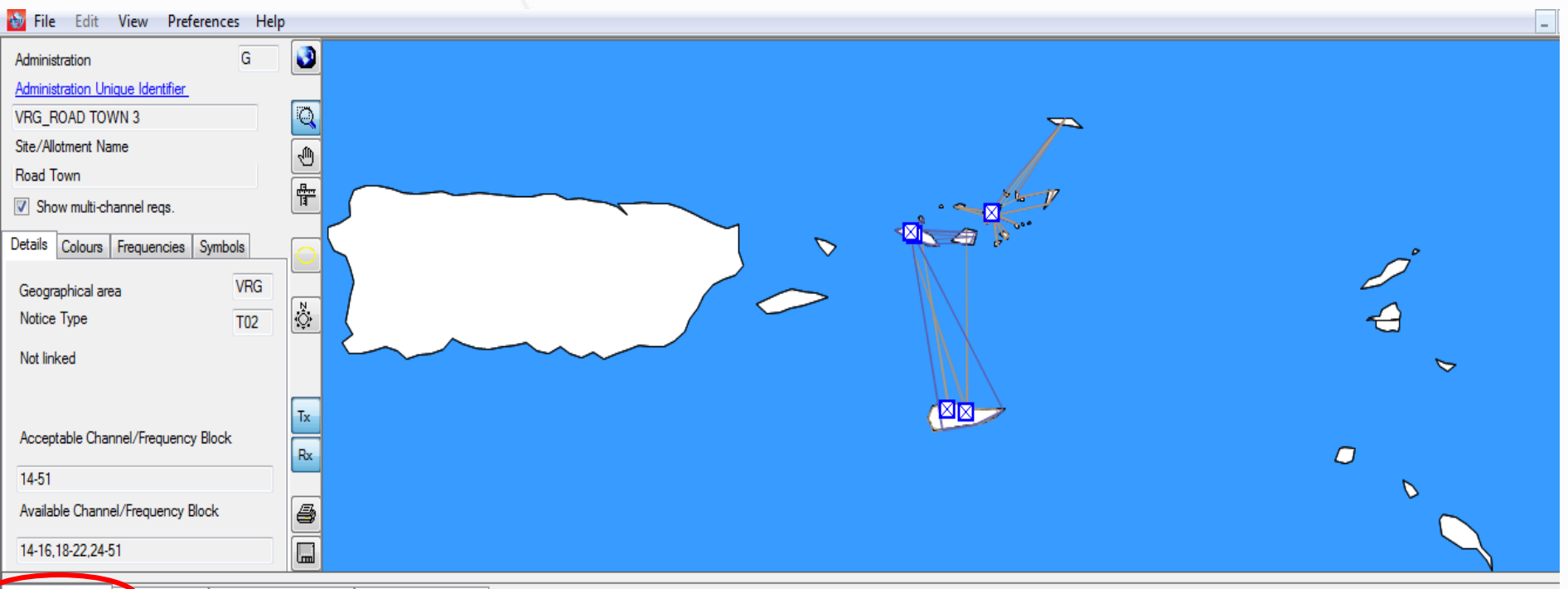

#### Digital Interferers Digital Affected Analogue TV Interferers Analogue TV Affected

|   | No. Adm | Geo | Not. | Adm Ref Id    | Site/Allot Name  | Ch/block | Avail. Ch/block | Assigned ch/bl | 8BH (dBW) | 8BV (dBW) Want | ed Interf. | Distance (km) | CNFS (dB(uV) | Margin (dB) Relation |
|---|---------|-----|------|---------------|------------------|----------|-----------------|----------------|-----------|----------------|------------|---------------|--------------|----------------------|
| • | 1 G     | VRG | T02  | VRG_ROAD TO   | Road Town        | 16       | 16              |                | 30        | 16             | 16         |               |              | Tx inside            |
|   | 2 USA   | VIR | T02  | USA_106021587 | CHRISTIANSTED    | 20       | 20              | 20             | 56.6      | 20             | 20         | 120.2         | 83.6         | 31.3 Interference    |
|   | 3 G     | VRG | T02  | VRG_ROAD TO   | Road Town        | 21       | 21              |                | 30        | 21             | 21         |               |              | Tx inside            |
|   | 4 USA   | VIR | T02  | USA_106021588 | CHRISTIANSTED    | 23       | 23              | 23             | 47        | 23             | 23         | 118.6         | 70.3         | 18.13 Interference   |
|   | 5 G     | VRG | T02  | VRG_ROAD TO   | Road Town        | 25       | 25              |                | 30        | 25             | 25         |               |              | Tx inside            |
|   | 6 USA   | VIR | T02  | USA_106021593 | CHARLOTTE AMALIE | 43       | 43              | 43             | 47        | 43             | 43         | 76.6          | 70.7         | 18.44 Interference   |
|   | 7 USA   | VIR | T02  | USA_106021594 | CHARLOTTE AMALIE | 44       | 44              | 44             | 53        | 44             | 44         | 77.4          | 97.2         | 44.94 Interference   |
|   | 8 USA   | VIR | T02  | USA_106021596 | CHARLOTTE AMALIE | 48       | 48              | 48             | 53        | 48             | 48         | 77.4          | 97.1         | 44.79 Interference   |

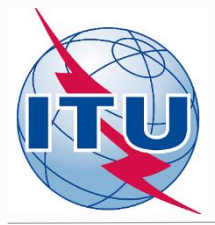

### Summary of the compatibility analysis on a channel-by-channel basis in the UHF band (Tx inside, Overlaps or the highest calculated margins)

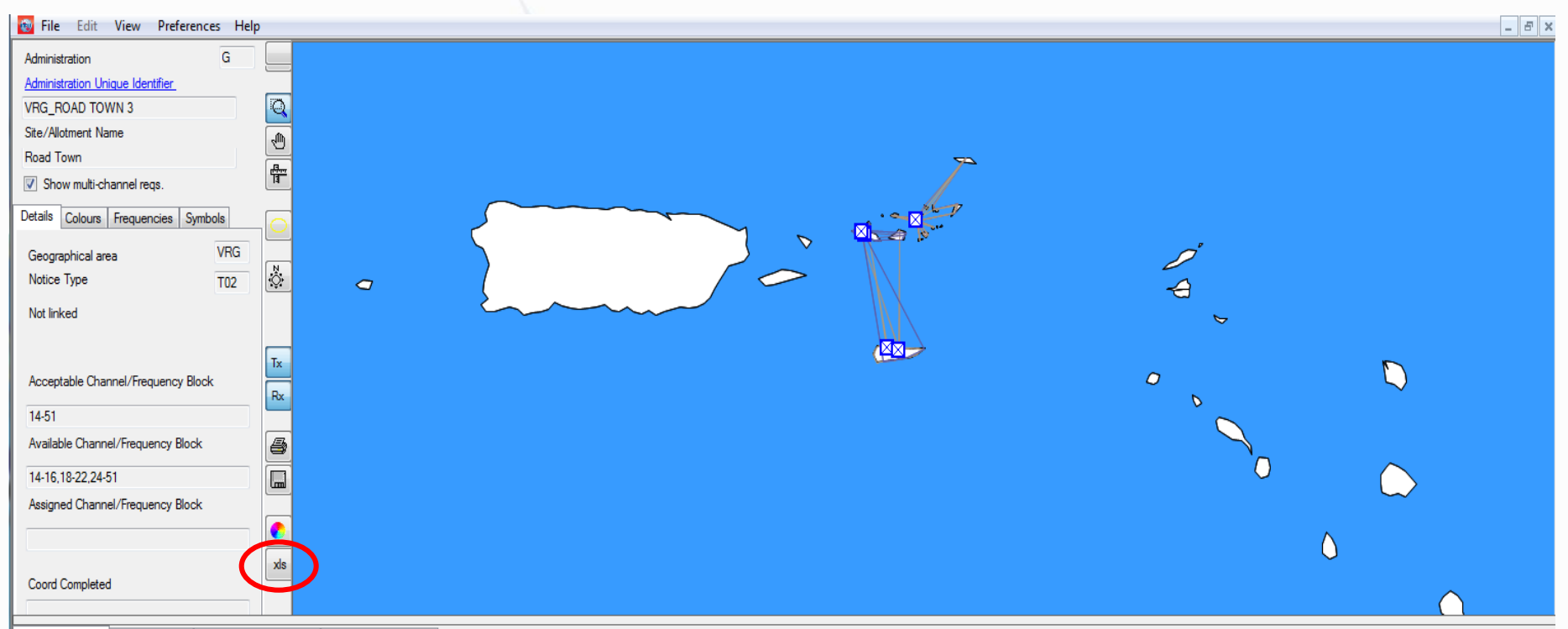

#### Digital Interferers Digital Affected Analogue TV Interferers Analogue TV Affected

|   | No. Adm | Geo Area | Not.Type | Adm Ref Id    | Site Name        | Channel | Avail. Ch | Assigned Ch | 8BH (dBW) | 8BV (dBW) | Wanted chann | Interf. channel | Distance (km) | CNFS (dB(uV/ | Margin (dB) | Relation     |
|---|---------|----------|----------|---------------|------------------|---------|-----------|-------------|-----------|-----------|--------------|-----------------|---------------|--------------|-------------|--------------|
| • | 1 G     | VRG      | T02      | VRG_ROAD TO   | Road Town        | 16      | 16        |             | 30        |           | 16           | 16              |               |              |             | Tx inside    |
|   | 2 USA   | VIR      | T02      | USA_106021587 | CHRISTIANSTED    | 20      | 20        | 20          | 56.6      |           | 20           | 20              | 120.2         | 83.6         | 31.3        | Interference |
|   | 3 G     | VRG      | T02      | VRG_ROAD TO   | Road Town        | 21      | 21        |             | 30        |           | 21           | 21              |               |              | -           | Tx inside    |
|   | 4 USA   | VIR      | T02      | USA_106021588 | CHRISTIANSTED    | 23      | 23        | 23          | 47        |           | 23           | 23              | 118.6         | 70.3         | 18.13       | Interference |
|   | 5 G     | VRG      | T02      | VRG_ROAD TO   | Road Town        | 25      | 25        |             | 30        |           | 25           | 25              |               |              | -           | Tx inside    |
|   | 6 USA   | VIR      | T02      | USA_106021593 | CHARLOTTE AMALIE | 43      | 43        | 43          | 47        |           | 43           | 43              | 76.6          | 70.7         | 18.44 I     | Interference |
|   | 7 USA   | VIR      | T02      | USA_106021594 | CHARLOTTE AMALIE | 44      | 44        | 44          | 53        |           | 44           | 44              | 77.4          | 97.2         | 44.94       | Interference |
|   | 8 USA   | VIR      | T02      | USA_106021596 | CHARLOTTE AMALIE | 48      | 48        | 48          | 53        |           | 48           | 48              | 77.4          | 97.1         | 44.79       | Interference |

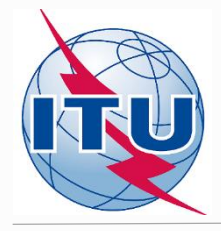

## Summary of the compatibility analysis on a channel-by-channel basis in the UHF band (Tx inside, Overlaps or the highest calculated margins)

| Channel<br>No | Fr_assign<br>(MHz) | DTV<br>Interferer | DTV<br>Affected | ATV<br>Interferer | ATV<br>affected |
|---------------|--------------------|-------------------|-----------------|-------------------|-----------------|
|               |                    |                   |                 |                   |                 |
| 14            | 473                |                   |                 |                   |                 |
| 15            | 479                |                   |                 | 6.14              |                 |
| 16            | 485                | Tx inside         | Tx inside       |                   |                 |
| 17            | 491                |                   |                 | 36.19             | 7.07            |
| 18            | 497                |                   |                 | 30.53             |                 |
| 19            | 503                |                   |                 | 1.33              |                 |
| 20            | 509                | 31.3              |                 | 1.71              |                 |
| 21            | 515                | Tx inside         | Tx inside       | 3.35              |                 |
| 22            | 521                |                   |                 |                   |                 |
| 23            | 527                | 18.13             | 20.97           | 11.94             | 20.44           |
| 24            | 533                |                   |                 | 22.67             |                 |
| 25            | 539                | Tx inside         | Tx inside       |                   |                 |
| 26            | 545                |                   |                 | 5.14              |                 |
| 27            | 551                |                   |                 |                   |                 |
| 28            | 557                |                   |                 |                   |                 |
| 29            | 563                |                   |                 |                   |                 |
| 30            | 569                |                   |                 | 18.94             |                 |
| 31            | 575                |                   |                 |                   |                 |
| 32            | 581                |                   |                 |                   |                 |
| 33            | 587                |                   |                 |                   |                 |
| 34            | 593                |                   |                 | 14.62             |                 |
| 35            | 599                |                   |                 |                   |                 |
| 36            | 605                |                   |                 |                   |                 |
| 37            | 611                |                   | Not use         | d                 |                 |
| 38            | 617                |                   |                 |                   |                 |
| 39            | 623                |                   |                 |                   |                 |
| 40            | 629                |                   |                 | 22.75             |                 |
| 41            | 635                |                   |                 |                   |                 |
| 42            | 641                |                   |                 | 12.72             |                 |
| 43            | 647                | 18.44             | 24.46           |                   |                 |
| 44            | 653                | 44.94             |                 |                   |                 |
| 45            | 659                |                   |                 |                   |                 |
| 46            | 665                |                   |                 | 23.25             |                 |
| 47            | 671                |                   |                 |                   |                 |
| 48            | 677                | 44.79             |                 |                   |                 |
| 49            | 683                |                   |                 |                   |                 |
| 50            | 689                |                   |                 |                   |                 |
| 51            | 695                |                   |                 |                   |                 |

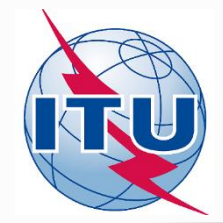

# Outcome of the analysis of the compatibility results on ch 19 (503 MHz)

## **Conclusions:**

1) Calculated margins in both directions (for incoming and outgoing interference) <u>do not exceed</u> the established margin, therefore channel 19 (assigned frequency 503 MHz) can be assigned to this site.

2) To fix this, it is necessary to modify the initial notice containing flexible channel 83 (887 MHz) by assigning channel 19 (503 MHz).

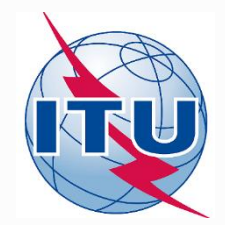

## **Overall results of the compatibility analysis**

## For this site, it can be noticed that channels: 14, 16\*, 19, 21\*-22, 25\*, 27-29, 31-33, 35-39 (except ch 37), 41, 45, 47, 49-51 can also be assigned.

\*Those channels are already assigned

Other channels for this site are considered as non-compatible.

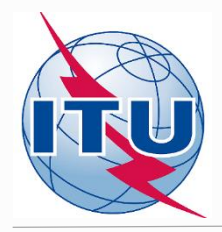

## Thank you for your attention!

## **Questions?**

brbcd@itu.int